# SICONFI

# Manual do Usuário

**Delegar Competências** 

Data e hora de geração: 25/08/2025 17:14

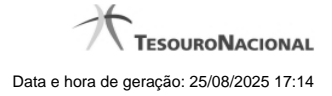

1 - Delegar Competências

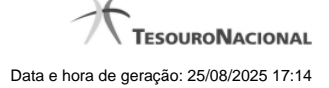

## 1 - Delegar Competências

| Årea Administrativa / Delegar Competências                                                                         |        |                   |               |
|----------------------------------------------------------------------------------------------------|--------|-------------------|---------------|
| Delegar Competências                                                                                               |        |                   | (?)<br>Aşızta |
| Vinculo de aluação:<br>Môdulo: Declarações e MSC / Perfil: Administrador do Sistema / Instituição: Governo Federal |        |                   |               |
| Usudric: *                                                                                                    |        |                   |               |
| Competência: * O Salba Mais                                                                                        |        |                   |               |
| Delegado para Assinatura<br>Delegado para Validação                                                                |        |                   |               |
| e Detegar                                                                                                    |        |                   |               |
| 1 da 1 10 00 00 00 00 00                                                                                           |        |                   |               |
| Nome 0 Com petència 0   Pitrar Fitrar                                                                              | Pitrar | Data <sup>0</sup> |               |
| Nenhum registro encontrado.                                                                                        |        |                   |               |
| 1 da 1 (* ** ) ** 10                                                                                               |        |                   |               |
| 8 Revogar h Voltar                                                                                                 |        |                   |               |

### **Delegar Competências**

Essa tela permite que você delegue competências no sistema SICONFI.

Permite também revogar competências já atribuídas.

### Campos de Entrada

Vínculo de Atuação: Selecione o seu vínculo de atuação. Campo obrigatório.

Usuário: Selecione o usuário de uma lista. Campo obrigatório.

Competência: Selecione a(s) competência(s) a ser(em) delegada(s). Campo obrigatório.

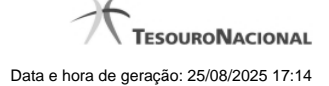

### Campos de Resultados

Lista de Usuários com Competências Delegadas - O resultado da consulta é uma lista de usuários com competências delegadas, constituída pelos campos descritos a seguir:

Nome - Nome do usuário.

Competência - Competência delegada.

Data - Data da delegação da competência.

### Botões

Delegar - Clique nesse botão para delegar a competência selecionada para o usuário selecionado.

Navegador de Páginas - Navegue nas páginas do resultado da consulta.

Quantidade de Ocorrências da Lista - Selecione a quantidade de resultados a serem exibidos por página.

Ordenação dos campos - Selecione o título do campo para ordenar a lista de usuários pelo campo desejado.

Caixa de Marcação no Cabeçalho - Assinale essa caixa para marcar de uma só vez todos usuários da tabela.

Caixa de Marcação - Assinale essa caixa para selecionar usuários para revogar.

Revogar - Clique nesse botão para revogar a delegação de competência para o usuário selecionado.

Voltar - Clique nesse botão para retornar à tela inicial da área restrita.